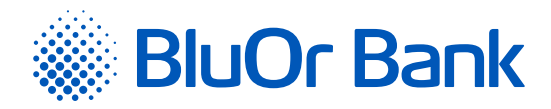

# ИНСТРУКЦИЯ DIGIPASS 700

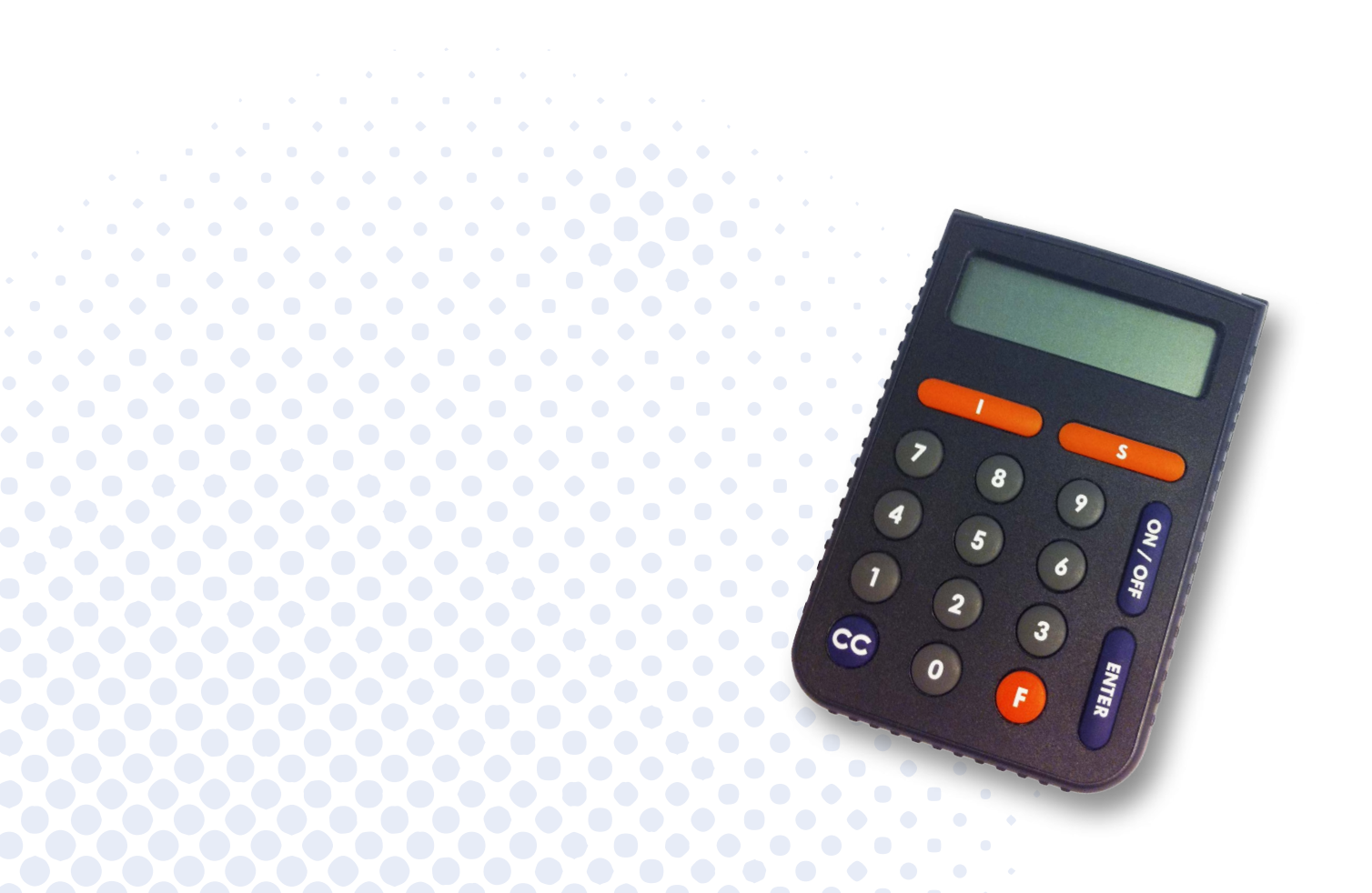

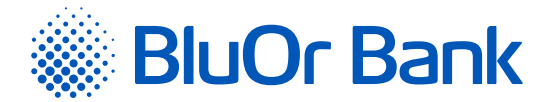

# СОДЕРЖАНИЕ

| 1. | 4TO TAKOE DIGIPASS?                           |
|----|-----------------------------------------------|
| 2. | КЛАВИАТУРА И МЕНЮ                             |
| 3. | ПЕРВОЕ ПОДКЛЮЧЕНИЕ DIGIPASS 4                 |
| 4. | ОДНОРАЗОВЫЙ ПАРОЛЬ (ФУНКЦИЯ «IDENTIFICATION») |
| 5. | ЭЛЕКТРОННАЯ ПОДПИСЬ (ФУНКЦИЯ «SIGNATURE») 5   |
|    | 5.1. ПОДПИСАНИЕ ПЛАТЕЖНОГО ПОРУЧЕНИЯ5         |
| 6. | ДОПОЛНИТЕЛЬНЫЕ ФУНКЦИИ                        |
|    | 6.1. СМЕНА PIN-КОДА                           |
|    | 6.2. СМЕНА ЯЗЫКА                              |
| 7. | КАК ДЕЙСТВОВАТЬ В ЧРЕЗВЫЧАЙНЫХ СЛУЧАЯХ?8      |
| 8. | ISO-КОДЫ ВАЛЮТ                                |
| 9. | СООБЩЕНИЯ, ГЕНЕРИРУЕМЫЕ DIGIPASS              |

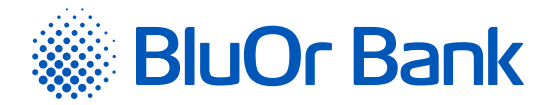

## 1. **4TO TAKOE DIGIPASS?**

- 1.1. Калькулятор электронной подписи Digipass 700 (далее в тексте Digipass) предусмотрен для вашей идентификации и авторизации ваших операций, работая с BluOr Bank AS (далее в тексте Банк) в удаленном режиме.
- 1.2. С помощью Digipass вы можете генерировать одноразовый девятизначный пароль для подтверждения своей личности (функция «Identification», см. раздел «Одноразовый пароль»), или электронную подпись (функция «Signature», см. раздел «Электронная подпись»).
- 1.3. Банк выдает Digipass с латышским и английским интерфейсом.

### 2. КЛАВИАТУРА И МЕНЮ

- 2.1. Клавиша «I» функция «Identification» (см. раздел «Одноразовый пароль»):
  - 2.1.1. генерирование одноразового пароля для получения информации по телефону;
  - 2.1.2. генерирование одноразового пароля при подключении к Интернет-Банку;
  - 2.1.3. подписание платежных поручений и разовых доверенностей на снятие наличных, если их сумма меньше или равна 500 EUR или эквиваленту в другой валюте;
  - 2.1.4. переписка с Банком, используя Интернет-Банк;
  - 2.1.5. подтверждение карточных транзакций 3D Secure.
- 2.2. Клавиша «S» функция «Signature» (см. раздел «Электронная подпись») обеспечивает генерирование электронной подписи для подписания:
  - 2.2.1. платежных поручений, разовых доверенностей на снятие наличных, договоров и других документов, отправляемых в Банк при помощи почты, Интернет-Банка (в виде приложения к сообщению) или лично предоставляемых в Банк;
  - 2.2.2. подготовленных в Интернет-Банке платежных поручений и разовых доверенностей на снятие наличных, если их сумма превышает 500 EUR или эквивалент в другой валюте.

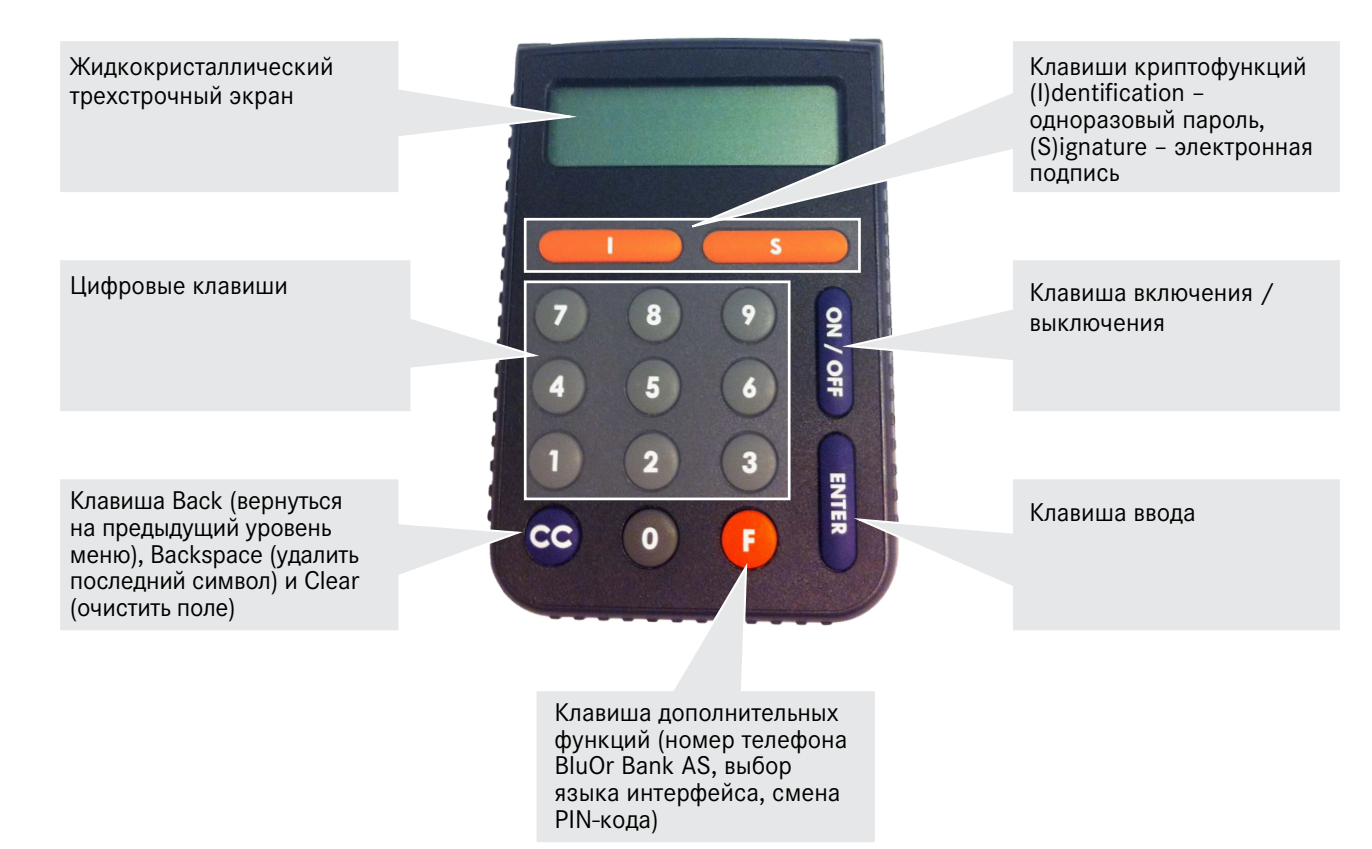

Утверждена 10.10.2023; в силе с 23.10.2023; Т1/В2.1-436/14

Страница 3 из 9

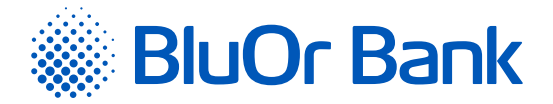

- 2.3. Клавиша «F» обеспечивает доступ к дополнительным функциям калькулятора электронной подписи Digipass (см. раздел «Дополнительные функции»). Для перемещения между пунктами меню несколько раз нажмите клавишу <F>, для выбора нужного пункта клавишу <Enter>. В меню входят такие подпункты:
  - 2.3.1. «CHANGE PIN ?» смена PIN-кода;
  - 2.3.2. «GMT DATE» текущая дата Digipass по Гринвичу;
  - 2.3.3. «GMT TIME» текущее время Digipass по Гринвичу;
  - 2.3.4. «HELPDESK» телефон Банка для консультаций и технической помощи;
  - 2.3.5. **«ENGLISH** → **?»** или **«LATVIAN** → **?»** выбор языка интерфейса.
- 2.4. Клавиша <CC> при перемещении между пунктами меню с помощью данной клавиши вы можете вернуться в предыдущее меню. При вводе информации вы можете удалить последний символ с помощью клавиши <CC>. В некоторых случаях клавиша <CC> очищает все поле.
- 2.5. Клавиша < Enter> подтверждение информации и ввод в устройство.
- 2.6. Клавиша < On/Off> включение / выключение устройства.

#### 3. ПЕРВОЕ ПОДКЛЮЧЕНИЕ DIGIPASS

- 3.1. При первом включении Digipass на экране появится надпись «INITIAL PIN». Введите выданный Банком код инициализации.
- 3.2. Через 1–2 секунды на экране появится надпись «NEW PIN =» приглашение ввести ваш личный PIN-код комбинацию из 6 8 цифр. Выберите такую комбинацию, которую вам будет легко запомнить, а другим трудно связать с вами (т.е., не используйте дату своего рождения, номер телефона и т.д.). Запомните выбранный вами PIN-код и введите его в Digipass, подтвердив ввод с помощью клавиши <Enter>. Если выбранный вами PIN-код слишком прост, на экране появится надпись «WEAK PIN», и Digipass предложит вам выбрать другой PIN-код.
- 3.3. На экране появится надпись «CONFIRM PIN!». Введите выбранный вами PIN-код второй раз и нажмите клавишу <Enter>. В случае правильного ввода выбранного вами PIN-кода на экране появится надпись «PIN CHANGED!».

Ни в коем случае не записывайте выбранный вами PIN-код и не храните его вместе с Digipass! В случае кражи или утери устройства это облегчит доступ к вашей электронной подписи, так как без ввода правильного PIN-кода функции устройства недоступны.

| Экран        | Порядок действия       | Пояснения                                                                  |
|--------------|------------------------|----------------------------------------------------------------------------|
|              | <on off=""></on>       | Включите устройство.                                                       |
| INITIAL PIN  | 987654 <enter></enter> | При первом включении устройства введите выданный Банком код инициализации. |
| NEW PIN =    | 112233 <enter></enter> | Введите выбранный вами PIN-код (от 6 до 8 цифр) и запомни-<br>те его.      |
| CONFIRM PIN! | 112233 <enter></enter> | Подтвердите выбранный вами PIN-код.                                        |
| PIN CHANGED! |                        | РІN-код установлен.                                                        |

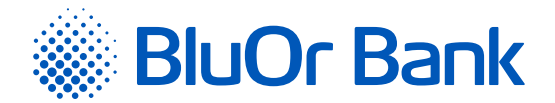

## 4. ОДНОРАЗОВЫЙ ПАРОЛЬ (ФУНКЦИЯ «IDENTIFICATION»)

- 4.1. Одноразовый пароль, генерируемый Digipass, предназначен для идентификации вашей личности при связи с Банком по телефону, при подключении к Интернет-Банку, при переписке с Банком в Интернет-Банке, при подтверждении карточных транзакций 3D Secure, а также при подписании платежных поручений и разовых доверенностей на снятие наличных, если их сумма меньше или равна 500 EUR или эквиваленту в другой валюте.
- 4.2. Для генерирования одноразового пароля необходимо включить устройство. На экране кратковременно появится надпись «BALTIKUMS», свидетельствующая о принадлежности Digipass Банку. Через 1 – 2 секунды надпись сменится на «YOUR PIN ?». Введите свой PIN-код и нажмите клавишу <Enter>.
- 4.3. Если PIN-код введен правильно, на экране появится надпись «SELECT I S F». Нажмите клавишу <I>.
- 4.4. На экране Digipass появится одноразовый пароль, позволяющий Вас идентифицировать.

| Экран        | Порядок действия       | Пояснения                                         |
|--------------|------------------------|---------------------------------------------------|
|              | <on off=""></on>       | Включите устройство.                              |
| YOUR PIN ?   | 112233 <enter></enter> | Введите свой PIN-код.                             |
| SELECT I S F | < >                    | Выберите режим генерирования одноразового пароля. |
| PASSWORD     |                        | 123456789 – одноразовый пароль для вашей          |
| 123456789    |                        | идентификации.                                    |

Одноразовый пароль действителен в течение 5 (пяти) минут.

## 5. ЭЛЕКТРОННАЯ ПОДПИСЬ (ФУНКЦИЯ «SIGNATURE»)

Данная функция Digipass предназначена для генерирования электронной подписи для подписания:

- платежных поручений, разовых доверенностей на снятие наличных, договоров и других документов, отправляемых в Банк при помощи почты, Интернет-Банка (в виде приложения к сообщению) или лично предоставляемых в Банк;
- подготовленных в Интернет-Банке платежных поручений и разовых доверенностей на снятие наличных, если их сумма превышает 500 EUR или эквивалент в другой валюте.

#### 5.1. Подписание платежного поручения

- 5.1.1. Для генерирования электронной подписи необходимо включить устройство. На экране кратковременно появится надпись «BALTIKUMS», свидетельствующая о принадлежности Digipass Банку. Через 1 2 секунды надпись сменится на «YOUR PIN ?». Введите свой PIN-код и нажмите клавишу <Enter>.
- 5.1.2. Если PIN-код введен правильно, на экране появится надпись «SELECT I S F». Нажмите клавишу <S>.
- 5.1.3. На экране появится надпись «PAYMENT». Нажмите клавишу < Enter>.
- 5.1.4. На экране появится надпись «AMOUNT». С помощью цифровых клавиш введите целую часть суммы платежа или выплаты наличных денег, т.е. цифры до десятичной точки (без центов и т.д.). Нажмите клавишу <Enter>.
- 5.1.5. На экране появится надпись «CURRENCY». Выберите код валюты из таблицы в разделе «Коды валют» и введите в Digipass. Нажмите клавишу <Enter>.

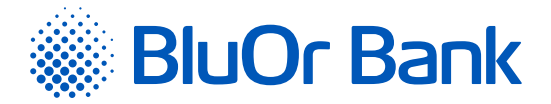

5.1.6. В верхней строке экрана появится надпись «BENEFICIARY». С помощью цифровых клавиш введите последние 4 (четыре) цифры номера счета получателя (при подписании платежного поручения) или последние 4 (четыре) цифры номера счета плательщика (при подписании разовых доверенностей на снятие наличных), опустив все буквы и отличные от цифр символы. Нажмите клавишу <Enter>.

Пример:

| Оригинальный номер счета | Введение номера счета в Digipass               |
|--------------------------|------------------------------------------------|
| 000012345                | 2345                                           |
| A000012345SAV21          | 4521 (все отличные от цифр символы опускаются) |

- 5.1.7. В верхней строке экрана появится надпись «DATE», а в нижней «–.––». Введите нужную дату в формате «ЧИСЛО.МЕСЯЦ.ГОД» и нажмите клавишу <Enter>.
- 5.1.8. В верхней строке экрана появится надпись «SIGNATURE =», а в нижней ваша электронная подпись, уникальным образом связанная с номером вашего счета и введенными данными.

| Экран                        | Порядок действия         | Пояснения                                                                                                    |
|------------------------------|--------------------------|----------------------------------------------------------------------------------------------------|
|                              | <on off=""></on>         | Включите устройство.                                                                                                    |
| YOUR PIN ?                   | 112233 <enter></enter>   | Введите свой PIN-код.                                                                                                    |
| SELECT I S F                 | <\$>                     | Выберите режим электронной подписи.                                                                                                    |
| PAYMENT                      | <enter></enter>          |                                                                                                    |
| AMOUNT                       | 10000 <enter></enter>    | Введите сумму платежа (только целую часть).                                                                                                    |
| CURRENCY                     | 840 <enter></enter>      | Введите код валюты.                                                                                                    |
| BENEFICIARY                  | 5678 <enter></enter>     | Введите последние четыре цифры номера счета получателя (при подписании платежного поручения) или номера счета платель-<br>щика (при подписании разовой доверенности на снятие налич-<br>ных). |
| DATE                         | 21012016 <enter></enter> | Введите дату в формате «ЧИСЛО.МЕСЯЦ.ГОД».                                                                                                    |
| <i>SIGNATURE</i> = 876543219 |                          | 876543219 – ваша электронная подпись для данного распоря-<br>жения.                                                                                                    |

Если вам надо подписать договор или адресованный Банку документ при помощи устройства Digipass, то:

- в поле «Amount» введите сумму, указанную в документе (только целую часть);
- в поле «Currency» введите код валюты;
- в поле «Beneficiary» введите последние четыре цифры номера счета, указанного в документе;
- в поле «Date» введите дату подписания документа.

Если в документе отсутствует сумма, валюта и/или номер счета, то введите:

- цифру 0 (ноль) в поле «Amount» и/или в поле «Currency», и/или
- 4 (четыре) ноля в поле «Beneficiary».

Утверждена 10.10.2023; в силе с 23.10.2023; Т1/В2.1-436/14

Страница 6 из 9

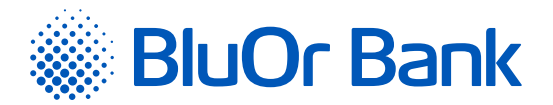

## 6. ДОПОЛНИТЕЛЬНЫЕ ФУНКЦИИ

#### 6.1. Смена PIN-кода

- 6.1.1. Для смены PIN-кода необходимо включить устройство. На экране кратковременно появится надпись «BALTIKUMS», свидетельствующая о принадлежности Digipass Банку. Через 1 – 2 секунды надпись сменится на «YOUR PIN ?». Введите свой PIN-код и нажмите клавишу <Enter>.
- 6.1.2. Если PIN-код введен правильно, на экране появится надпись «SELECT I S F». Нажмите клавишу <F>.
- 6.1.3. На экране появится надпись «CHANGE PIN». Нажмите клавишу < Enter>.
- 6.1.4. После нажатия клавиши <Enter> на экране появится надпись «NEW PIN» приглашение ввести новый PIN-код комбинацию из 6 8 цифр. Выберите такую комбинацию, которую вам будет легко запомнить, а другим трудно связать с вами (т.е., не используйте дату своего рождения, номер телефона и т.д.). Запомните выбранный вами PIN-код и введите его в Digipass, подтвердив ввод с помощью клавиши <Enter>. Если выбранный вами PIN-код слишком прост, или же вы когда-либо уже использовали этот PIN-код, на экране появится надпись «WEAK PIN».
- 6.1.5. На экране появится надпись «CONFIRM PIN !». Введите выбранный вами PIN-код второй раз и нажмите клавишу <Enter>. В случае правильного ввода выбранного вами PIN-код на экране появится надпись «PIN CHANGED!».
- 6.1.6. Если выбранный вами PIN-код слишком прост или же вы когда-либо уже использовали этот PINкод, на экране появится надпись «WEAK PIN».

Ни в коем случае не записывайте выбранный вами PIN-код и не храните его вместе с Digipass! В случае кражи или утери устройства это облегчит доступ к вашей электронной подписи, так как без ввода правильного PIN-кода функции устройства недоступны.

| Экран Порядок действия                  |                        | Пояснения                                                        |
|-----------------------------------------|------------------------|------------------------------------------------------------------|
|                                         | <on off=""></on>       | Включите устройство.                                             |
| YOUR PIN ?                              | 112233 <enter></enter> | Введите свой PIN-код.                                            |
| SELECT I S F                            | <f></f>                | Нажмите клавишу <f>.</f>                                         |
| CHANGE PIN ? <enter></enter>            |                        |                                                                  |
| <i>NEW PIN =</i> 445566 <enter></enter> |                        | Введите выбранный вами PIN-код (от 6 до 8 цифр) и запомните его. |
| CONFIRM PIN!                            | 445566 <enter></enter> | Подтвердите новый PIN-код.                                       |
| PIN CHANGED!                            |                        | РІN-код изменен.                                                 |

#### 6.2. Смена языка

6.2.1. Для смены языка интерфейса необходимо включить устройство. На экране кратковременно появится надпись «BALTIKUMS», свидетельствующая о принадлежности Digipass Банку. Через 1 – 2 секунды надпись сменится на «YOUR PIN ?». Введите свой PIN-код и нажмите клавишу <Enter>.

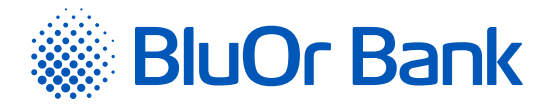

6.2.2. Если PIN-код введен правильно, на экране появится надпись «SELECT I S F». Нажмите клавишу <F> 5 (пять) раз. Если до сих пор вы работали на латышском языке, на экране появится надпись «EN-GLISH→?», а если вы работали на английском языке - «LATVIAN→?». Нажмите клавишу <Enter> и язык интерфейса будет изменен на английский или на латышский язык.

| Экран                   | Порядок действия       | Пояснения                                                            |
|-------------------------|------------------------|----------------------------------------------------------------------|
|                         | <on off=""></on>       | Включите устройство.                                                 |
| YOUR PIN ?              | 112233 <enter></enter> | Введите свой PIN-код.                                                |
| SELECT I S F            | FFFFF                  | Нажмите клавишу <f> пять раз.</f>                                    |
| $LATVIAN \rightarrow ?$ | <enter></enter>        | После нажатия клавиши <enter> произойдет автоматическая сме-</enter> |
| $ENGLISH \rightarrow ?$ |                        | на языка интерфейса на латышский или на английский язык.             |

## 7. КАК ДЕЙСТВОВАТЬ В ЧРЕЗВЫЧАЙНЫХ СЛУЧАЯХ?

- 7.1. В случае поломки, кражи или утери Digipass вам необходимо немедленно связаться со своим руководителем клиентских отношений, или с Банком по телефону +371 67 031 333.
- 7.2. После 3-х неудачных попыток ввода PIN-кода, Digipass блокируется на 10 минут. В течении этого времени Digipass нельзя выключить или осуществлять любые другие действия. По истечении 10 минут на дисплее Digipass появляется надпись «LAST PIN TRY». После 4-й (последней) неудачной попытки ввода PIN-кода, Digipass блокируется на 10 минут. По истечении 10 минут на дисплее Digipass появляется надпись «TOKEN LOCKED» и серийный номер калькулятора, затем надпись автоматически меняется на «UNLOCK CHALL» и код запроса, который вы должны будете назвать, связавшись со своим руководителем клиентских отношений или с Банком по телефону +371 67 031 333 для получения кода разблокирования. Получив код разблокирования, на калькуляторе нажмите <Enter> и, когда появится надпись «UNLOCK RESP=», введите полученный код и нажмите <Enter>. Если код разблокирования введен правильно, необходимо ввести новый PIN-код (подробнее см. п. 3.2-3.3). Если код разблокирования введен неправильно, появится надпись «!CHECKDIGIT!». Нажмите <Enter> и введите код разблокирования заново.

#### 8. ISO-КОДЫ ВАЛЮТ

| Валюта | ISO-код |
|--------|---------|
| AUD    | 036     |
| BYR    | 974     |
| CAD    | 124     |
| CHF    | 756     |
| CNY    | 156     |
| СΖК    | 203     |
| DKK    | 208     |
| EUR    | 978     |
| GBP    | 826     |

| Валюта | ISO-код |
|--------|---------|
| JPY    | 392     |
| KZT    | 398     |
| NOK    | 578     |
| PLN    | 985     |
| RUB    | 643     |
| SEK    | 752     |
| TRY    | 949     |
| UAH    | 980     |
| USD    | 840     |

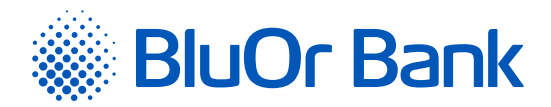

# 9. СООБЩЕНИЯ, ГЕНЕРИРУЕМЫЕ DIGIPASS

| English       | Латышский     | Пояснения                                                                                                    |
|---------------|---------------|----------------------------------------------------------------------------------------------------|
| AMOUNT        | SUMMA         | Сумма операции, указанная в подписываемом документе (только целая часть).                                                                                                    |
| BENEFICIARY   | SAŅĒMĒJS      | Последние 4 (четыре) цифры номера счета получателя (при подписа-<br>нии платежного поручения) или номера счета плательщика (при подпи-<br>сании разовой доверенности на снятие наличных). |
| CHANGE BATT   | JĀMAINA BAT.  | Батарея начинает разряжаться, свяжитесь с Банком.                                                                                                    |
| CHANGE PIN ?  | MAINĪT PIN ?  | Смена PIN-кода.                                                                                                    |
| !CHECKDIGIT!  | !CHECKDIGIT!  | Код разблокирования введен неправильно.                                                                                                    |
| CONFIRM PIN!  | ATKĀRTOT PIN  | Подтверждение нового PIN-кода.                                                                                                    |
| CURRENCY      | VALŪTA        | Код валюты операции.                                                                                                    |
| DATE          | DATUMS        | Дата, указанная в подписываемом документе.                                                                                                    |
| ENGLISH > ?   | ENGLISH > ?   | Выбор языка интерфейса: английский.                                                                                                    |
| GMT DATE      | GMT DATUMS    | Текущая дата Digipass по Гринвичу.                                                                                                    |
| GMT TIME      | GMT LAIKS     | Текущее время Digipass по Гринвичу.                                                                                                    |
| HELPDESK      | PALĪDZĪBA     | Телефон помощи Банка.                                                                                                    |
| INITIAL PIN   | PIRMAIS PIN   | Код инициализации, выдаваемый Банком.                                                                                                    |
| LAST PIN TRY  | PĒDĒJAIS MĒĢ. | Последняя попытка ввода PIN-кода.                                                                                                    |
| LATVIAN > ?   | LATVIAN >?    | Выбор языка интерфейса: латышский.                                                                                                    |
| NEW PIN =     | JAUNS PIN     | Новый PIN-код.                                                                                                    |
| PASSWORD      | PAROLE        | Одноразовый пароль для идентификации.                                                                                                    |
| PAYMENT       | MAKSĀJUMS     | Подписание платежного поручения, разовой доверенности на снятие наличных и письма.                                                                                                    |
| PIN CHANGED!  | PIN MAINĪTS   | РІN-код изменен.                                                                                                    |
| PIN CNG FAIL  | NAV MAINĪTS   | PIN-код не изменен вследствие ошибки.                                                                                                    |
| PIN TRIAL =2  | PIN MĒĢ. =2   | Вторая попытка ввода PIN-кода.                                                                                                    |
| PIN TRIAL =3  | PIN MĒĢ. =3   | Третья попытка ввода PIN-кода.                                                                                                    |
| SELECT I S F  | IZVĒLE I S F  | Главное меню.                                                                                                    |
| SIGNATURE     | PARAKSTS      | Ваша электронная подпись.                                                                                                    |
| TOKEN LOCKED  | BLOĶĒTS       | Устройство заблокировано после многократного введения неправиль-<br>ного PIN-кода.                                                                                                    |
| UNLOCK RESP = | ATBILDE =     | Ввод кода разблокирования.                                                                                                    |
| UNLOCK CHALL  | PIEPRASĪJUMS  | Код Unlock Challenge, который необходимо назвать сотруднику Банка<br>для получения кода разблокирования.                                                                                  |
| WEAK PIN      | SLIKTS PIN    | Данный PIN-код слишком прост или уже был использован.                                                                                                    |
| WRONG PIN     | NEPAREIZS     | Неправильный PIN-код.                                                                                                    |
| YOUR PIN ?    | JŪSU PIN ?    | Ввод своего PIN-кода.                                                                                                    |